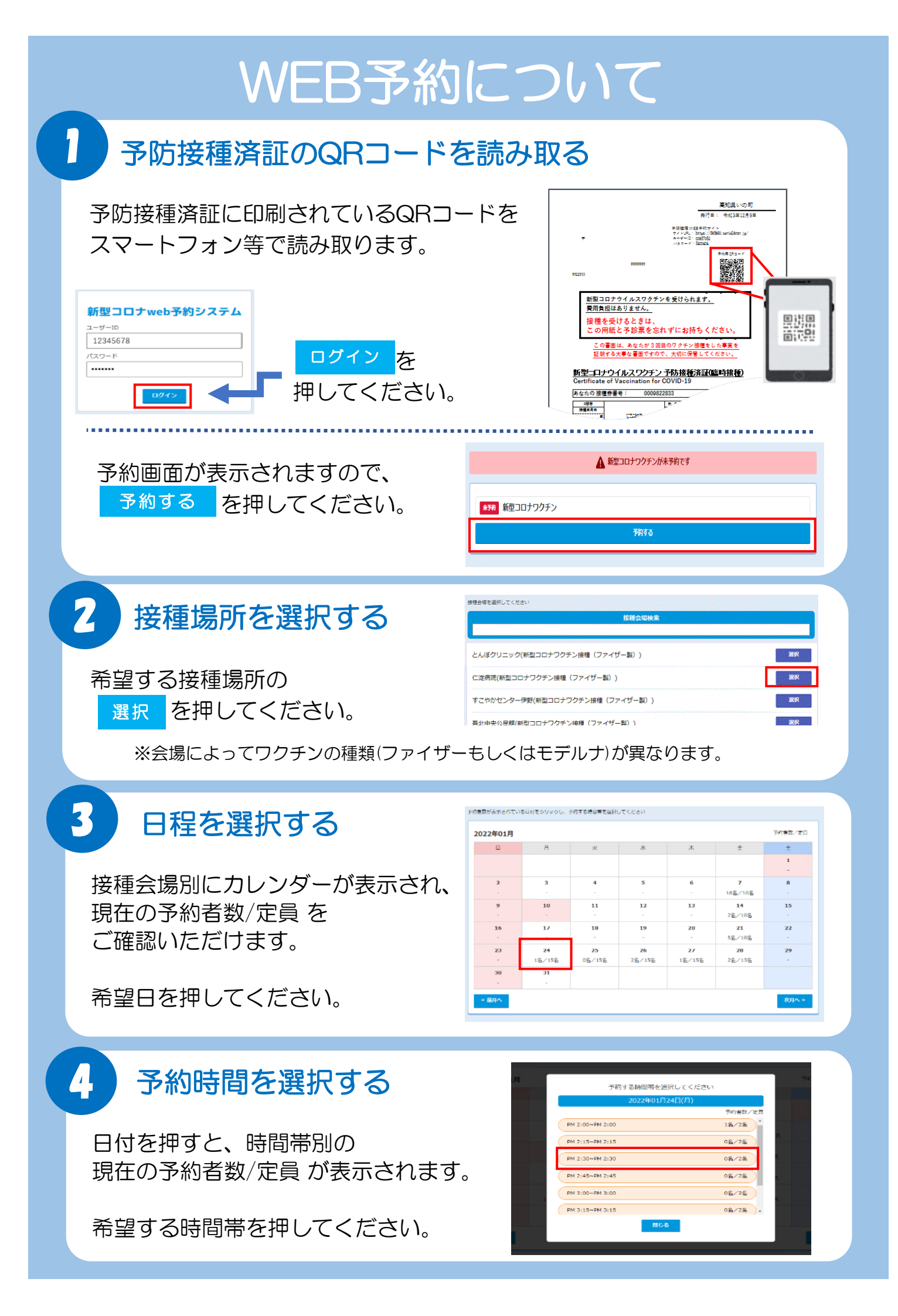

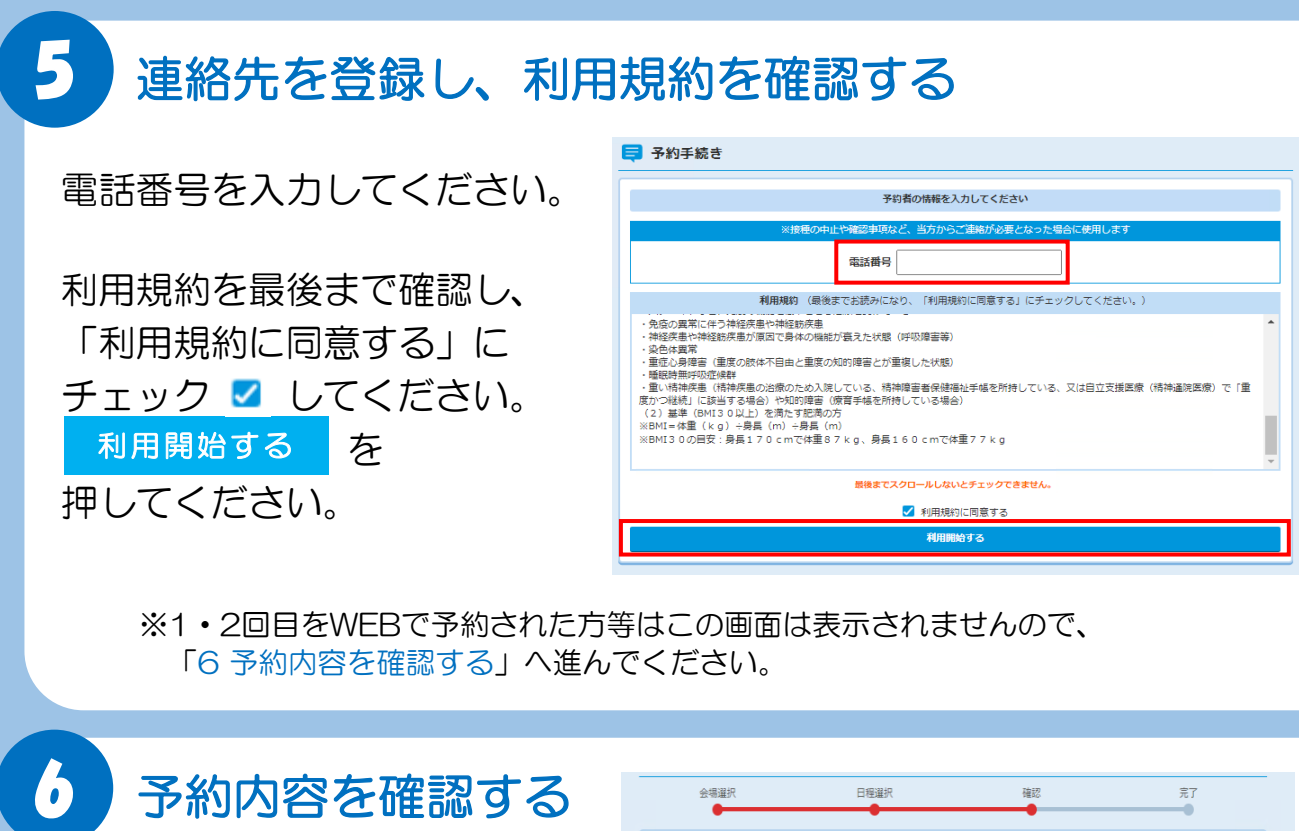

内容に間違いがないか ご確認いただき、 予約するを押してください。

| 日付 2022年01月24日(月)   接種会場 C送病院   ワクチン名 新型コロナワクチン接種(ファイザー製) |       | 予約内容を確認して下さい。       |
|-----------------------------------------------------------|-------|---------------------|
| 接種会場 C2度用税<br>ワクチン名 新型コロナワクチン接種(ファイザー製)<br>また効果 のはついつい    | 日付    | 2022年01月24日(月)      |
| ワクチン名 新型コロナワクチン接種(ファイザー創)   また時間 04.02020                 | 接種会場  | 仁淀病院                |
| <b>又约纳照</b> DN 2,20.                                      | ワクチン名 | 新型コロナワクチン接種(ファイザー製) |
| Pri 2:30~                                                 | 予約時間  | PM 2:30~            |

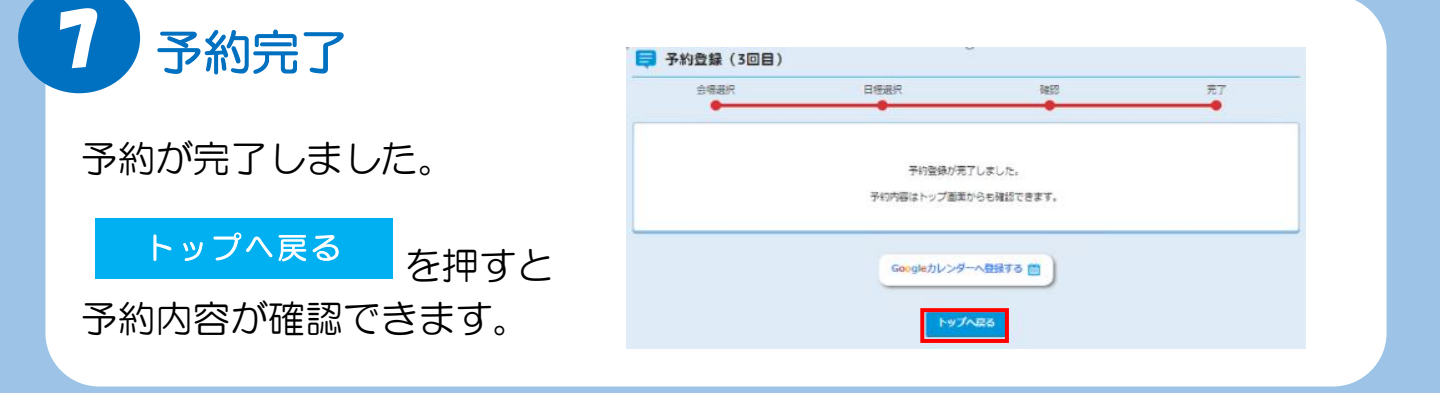

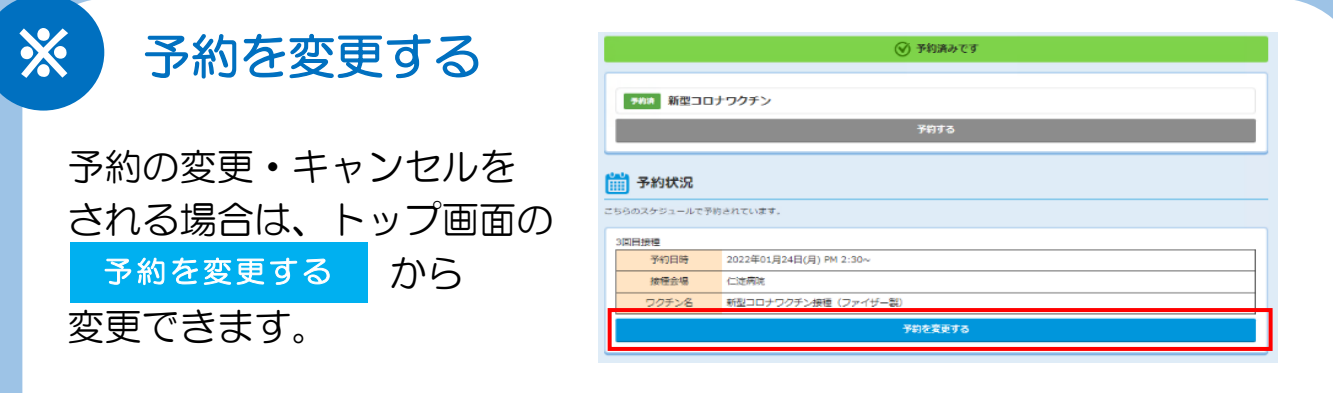

※ご自身で予約の変更・キャンセルができるのは、予約日の10日前までとなります。 それ以降はコロナワクチン専用ダイヤル(☎088-892-1333)までご連絡をお願いします。